# 在 Cisco VPN 3000 集中器上通过 HTTP 检查 CRL

### 目录

<u>简介</u> <u>先决条件</u> <u>要求</u> 使用的组件 规则 <u>网络图</u> <u>配置VPN 3000集中器</u> <u>逐步指导</u> <u>监控</u> <u>验证</u> <u>集中器中的日志</u> <u>成功的集中器日志</u> <u>失败日志</u> <u>故障排除</u> <u>相关信息</u>

# <u>简介</u>

本文档介绍如何使用HTTP模式启用证书撤销列表(CRL)检查,以检查Cisco VPN 3000集中器中安装的证书颁发机构(CA)证书。

证书的整个有效期通常应该有效。但是,如果证书因名称更改、主题与CA之间的关联更改和安全危 害等原因变为无效,CA将撤销证书。在X.509中,CA通过定期发出签名的CRL来撤销证书,其中每 个已撤销的证书都由其序列号标识。启用CRL检查意味着每次VPN集中器使用证书进行身份验证时 ,它也会检查CRL,以确保所验证的证书未被撤销。

CA使用轻量级目录访问协议(LDAP)/HTTP数据库来存储和分发CRL。它们也可能使用其他方法,但 VPN集中器依赖于LDAP/HTTP访问。

VPN集中器3.6版或更高版本中引入了HTTP CRL检查。但是,基于LDAP的CRL检查在早期的3.x版本中引入。本文档仅讨论使用HTTP进行CRL检查。

注意: VPN 3000系列集中器的CRL缓存大小取决于平台,无法根据管理员的愿望进行配置。

# <u>先决条件</u>

#### <u>要求</u>

尝试进行此配置之前,请确保满足以下要求:

- 您已使用用于互联网密钥交换(IKE)身份验证的证书成功从VPN 3.x硬件客户端建立IPsec隧道 (未启用CRL检查)。
- •您的VPN集中器始终可以连接到CA服务器。
- 如果CA服务器连接到公共接口,则已在公共(默认)过滤器中打开必要的规则。

### 使用的组件

本文档中的信息基于以下软件和硬件版本:

- VPN 3000集中器4.0.1 C版
- VPN 3.x硬件客户端
- 用于在Windows 2000服务器上运行的证书生成和CRL检查的Microsoft CA服务器。

本文档中的信息都是基于特定实验室环境中的设备编写的。本文档中使用的所有设备最初均采用原 始(默认)配置。如果您使用的是真实网络,请确保您已经了解所有命令的潜在影响。

### <u>规则</u>

有关文档约定的更多信息,请参考 Cisco 技术提示约定。

### <u>网络图</u>

本文档使用以下网络设置:

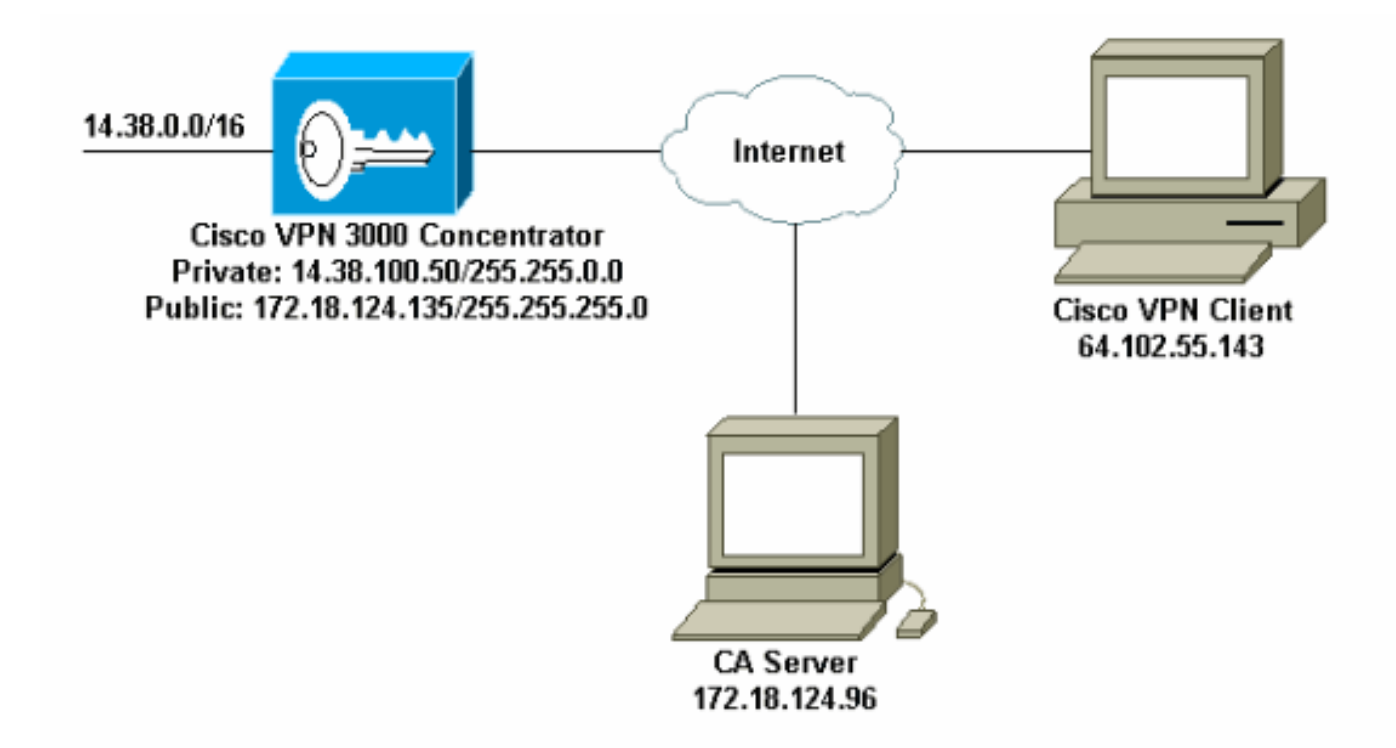

# <u>配置VPN 3000集中器</u>

逐步指导

 如果您没有证书,请选择Administration > Certificate Management 请求证书。选择单击此处 安装证书以在VPN集中器上安装根证书。

Configuration | Administration | Monitoring This section lets you view and manage certificates on the VPN 3000 Concentrator Click here to enroll with a Certificate Authority Click here to install a certificate 2. 选择"安装CA证书"。 Main | Help | Support | Logout VPN 3000 **Concentrator Series Manager** Logged in: admin Configuration | Administration | Monitoring - Configuration ٠ Administration | Certificate Management | Install Administration -Administer Sessions Choose the type of certificate to install: -System Reboot -Reboot Status

- Reboot Status
  Fina
   Install CA certificate
   Install SSL certificate with private key
   Install SSL certificate with private key
   Install certificate obtained via enrollment
   Go back to Certificate Management
   Certificate Management
   Configuration
   Configuration
   Internet
- 选择SCEP(简单证书注册协议)以检索CA证书。
   Statistical Condition Condition Condition Condition
   Choose the method of installation:

   SCEP Simple Continue Environment Protocoll
   Cat & Parts Test
   Uplead File From Workstation
   Conduct to and choose a different true of conditions

   A 在SCEED 20 Lpth 在UPL 对话板中输入CATRA 22 的完整UPL 在本例中 CATRA 22 的UP that to
- 4. 在SCEP窗口中,在URL对话框中输入CA服务器的完整URL。在本例中,CA服务器的IP地址 为172.18.124.96。由于此示例使用Microsoft的CA服务器,因此完整的URL为 http://172.18.124.96/certsrv/mscep/mscep.dll。接下来,在CA描述符对话框中输入一个单词

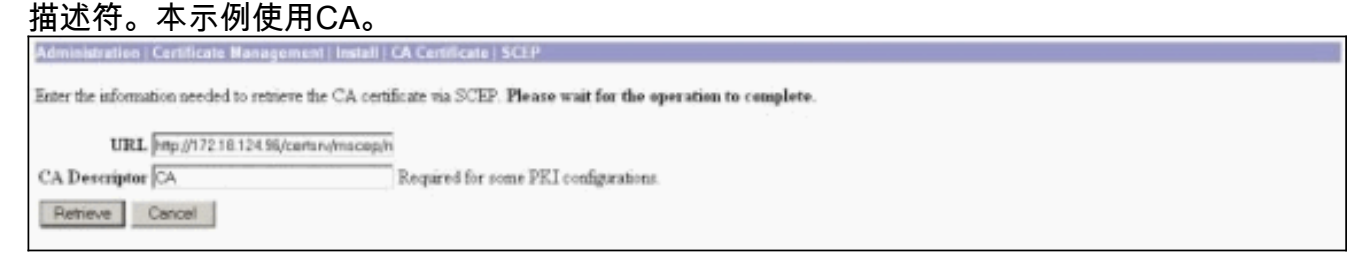

5. 单击 Retrieve(检索)。您的CA证书应显示在Administration > Certificate Management窗口 下。如果您没有看到证书,请返回步骤1并再次执行该步骤。

| Administration   Certificat                                                                     | e Management                                                 |                                 |                                                    |                           |             |                                             | The | risdiey, 15 August 2002<br>Re |  |
|-------------------------------------------------------------------------------------------------|--------------------------------------------------------------|---------------------------------|----------------------------------------------------|---------------------------|-------------|---------------------------------------------|-----|-------------------------------|--|
| This section lets you view a<br>• <u>Click here to enroll</u><br>• <u>Click here to install</u> | and manage certific<br>with a Certificate A<br>a certificate | ates on the VPN 36<br>withority | 000 Concentrator                                   |                           |             |                                             |     |                               |  |
| Certificate Authoriti<br>Subject                                                                | M [Vew ALCEL Ca                                              | thes [Clear All CR. C           | aches] (current 3, maximum 20)<br>asuer Expiration |                           | SCEP Issuer | e                                           |     | Actions                       |  |
| janb-ca-ra at Cisco Syste                                                                       | ma                                                           | janb-ca-ra at Circo             | Systems                                            | 03/12/2005                | Yer         | View   Configure   Delete   SCEP   Show RAg |     | how RAs                       |  |
| Subject Ism<br>No Identity Certificates                                                         |                                                              |                                 | le1                                                |                           | Expiration  | ]                                           |     | Actions                       |  |
| SL Certificate [Otter                                                                           | us] Note: The pu                                             | blic key in the III             | certificate is also                                | used for the ZSH host     | kiji.       |                                             |     |                               |  |
| Subject                                                                                         |                                                              |                                 | Ismer                                              |                           |             | Expiration                                  |     | Actions                       |  |
| 14.38.100.50 at Cisco Systems, Inc.                                                             |                                                              |                                 | 14.38.100.50 at                                    | 08/14/2005                | View        | Renew   Delete                              |     |                               |  |
| Enrollment Status [R                                                                            | annese Alls <u>Encond</u> [ ]                                | ined-Out [Rejected]             | Cancelled   In-Progres                             | ] (current: 0 available : | 20)         |                                             |     |                               |  |
| Subject                                                                                         | Issuer                                                       | Date                            | Use                                                | Reason                    | Method      | Sta                                         | tus | Actions                       |  |
|                                                                                                 |                                                              |                                 |                                                    |                           |             |                                             |     |                               |  |

# 6. 获得CA证书后,选择Administration > Certificate Management > Enroll,然后单击Identity certificate。

|    | Administration   Certificate Management   Enroll                                                                                                    |
|----|----------------------------------------------------------------------------------------------------|
|    | This section allows you to create an SSL or identity certificate request. The identity certificate request allows the VPN 3000 Concentrator to be encoded into the PRL. The certificate request can be sent to a CA, which will issue a certificate. The CA's certificate must be installed as a Certificate Authority before installing the certificate you requested. |
|    | Choose the type of certificate request to create:                                                                                                    |
|    | Identity certificate     SSL certificate                                                                                                    |
|    | << Go back to Certificate Management                                                                                                    |
|    |                                                                                                    |
| 7. | 单击Enroll via SCEP at以申请身份证书。                                                                                                    |
|    | Administration   Certificate Management   Enroll   Identity Certificate                                                                                                    |

Select the enrolment method for the identity certificate. To install a certificate with SCEP, the issuing CA's certificate must also be installed with SCEP. Citck here to install a new CA using SCEP before enrolling.

- Enroll via PECS10 Request (Massal)
   Enroll via SCEP at jazh-ca-ra at Caco Systems
- Entry for every in their sector in solice others

<< Go back and choose a different type of certificate

8. 完成以下步骤以填写登记表:在公用名(CN)字段中输入要在公用密钥基础设施(PKI)中使用的 VPN集中器的公用名。在"组织单位(OU)"字段中输入您的部门。OU应与已配置的IPsec组名称 匹配。在"组织(O)"字段中输入您的组织或公司。在Locality(L)字段中输入您的城市或城镇。在 州/省(SP)字段中输入您所在的州或省。在国家/地区(C)字段中输入您的国家/地区。在完全限定 域名(FQDN)字段中输入要在PKI中使用的VPN集中器的完全限定域名(FQDN)。在Subject Alternative Name(email Address)(主题备用名称(邮件地址))字段中输入要在PKI中使用的 VPN集中器的邮件地址。在质询密码字段中输入证书请求的质询密码。在Verify Challenge Password字段中重新输入质询密码。从Key Size下拉列表中选择生成的RSA密钥对的密钥大 小。

| Administration   Certificate Management   Enroll   Identity Certificate   SCEP       |                                                                                                    |
|--------------------------------------------------------------------------------------|----------------------------------------------------------------------------------------------------|
| Enter the information to be included in the certificate request. Please wait for the | operation to finish.                                                                                                    |
| Common Name (CN) Concentrator_cent                                                   | Enter the common name for the VPN 3000 Concentrator to be used in this PKL                                                                                                    |
| Organizational Unit (OU) [poscgroup                                                  | Enter the department.                                                                                                    |
| Organization (O) Cisco                                                               | Enter the Organization or company.                                                                                                    |
| Locality (L) FITP                                                                    | Enter the city or town.                                                                                                    |
| State/Province (SP) NC                                                               | Enter the State or Province.                                                                                                    |
| Country (C) US                                                                       | Enter the two-letter country abbreviation (e.g. United States = US).                                                                                                    |
| Subject AlternativeName (FQDN)                                                       | Enter the Fully Qualified Domain Name for the VPN 3000 Concentrator to be used in this PKL                                                                                                    |
| Subject AlternativeName (E-Mail Address)                                             | Enter the E-Mail Address for the VPN 3000 Concentrator to be used in this PKI.                                                                                                    |
| Challenge Password                                                                   | The stand of the state of the state of the s |
| Verify Challenge Password                                                            | enter and verity the chaneige password for this certificate request.                                                                                                    |
| Key Size RSA 512 bits 💌                                                              | Select the key size for the generated RSA key pair.                                                                                                    |
| Enroll Cancel                                                                        |                                                                                                    |

#### 9. 选择Enroll并查看轮询状态中的SCEP状态。

#### 10. 转到CA服务器以批准身份证书。在CA服务器上获得批准后,您的SCEP状态应该为

| Installed。                                                                                      |
|-------------------------------------------------------------------------------------------------|
| Administration   Certificate Nanagement   Enrollment   Request Generated                        |
| A certificate request has been generated.                                                       |
| SCEP Status Installed                                                                           |
| Go to Certificate Management     Go to Certificate Enrolment     Go to Certificate Installation |

#### 11. 在Certificate Management下,您应该看到您的身份证书。如果没有,请检查CA服务器上的 日志以了解更多故障排除。

| dministration   Certificate Ma                                                                              | inagement                                                  |                                                             |                                               |                            |      |                               |                                            |                        | Thursday, 15 August 2002<br>Re |
|----------------------------------------------------------------------------------------------------|------------------------------------------------------------|-------------------------------------------------------------|-----------------------------------------------|----------------------------|------|-------------------------------|--------------------------------------------|------------------------|--------------------------------|
| his section lets you view and s<br>• <u>Click here to earol with</u><br>• <u>Click here to instal a cer</u> | aanage certificates o<br>a Certificate Asthori<br>tilicate | n the VPN 30                                                | 00 Concentrator                               |                            |      |                               |                                            |                        |                                |
| Certificate Authorities [View All CRL Carbon   Clear All CRL Ca<br>Subject Is                               |                                                            | ches] (current 3, maximum: 20)<br>souer Expiration SCEP Is: |                                               | uer -                      |      |                               | Actions                                    |                        |                                |
| anb-ca-ra at Circo Systems                                                                                  | nb-ca-ra at Circo Systems jazib-ca-ra at Circo             |                                                             | Systems                                       | 03/12/2005                 | Yes  |                               | View [Configure   Delete   SCEP   Show RAs |                        |                                |
| Identity Certificates (current 1, mannum: 20)<br>Subject<br>Concentrator_cert at Circo janb-                |                                                            |                                                             | Issuer E<br>>-ca-ra at Cisco Systems 00/15/2/ |                            |      | spiration<br>03               | tion Actions<br>View   Banewi Delete       |                        |                                |
| SL Certificate [Generate]                                                                                   | Note: The public k                                         | ty in the SSL                                               | certyficate is also                           | used for the SSH host      | key. |                               |                                            |                        |                                |
| Subject                                                                                                    |                                                            |                                                             | Liner                                         |                            |      | Expiration                    |                                            | Actions                |                                |
| 14.38.100.50 at Cisco Systems, Inc.                                                                         |                                                            |                                                             | 14.38 100.50 at Cisco Systems, Inc.           |                            |      | 08/14/2005 Virg/Renew (Delete |                                            | linar   Renew   Delete |                                |
| nrollment Status [Renew                                                                                     | All: Erond   Timed-C                                       | hat   Rejected   9                                          | ancelled   In-Program                         | e ) (current: 0 available: | 19)  |                               |                                            |                        |                                |
| Subject                                                                                                    | Issuer                                                     | Date                                                        | Use Reason M                                  |                            | M    | ethod State                   |                                            | Status                 | Actions                        |
| To Translate the sect December                                                                              |                                                            |                                                             |                                               |                            |      |                               |                                            |                        |                                |

12. 选择View,查看您收到的证书是否具有CRL分发点(CDP)。CDP列出此证书颁发者的所有 CRL分发点。如果证书上有CDP,并且使用DNS名称向CA服务器发送查询,请确保在VPN集 中器中定义了DNS服务器,以使用IP地址解析主机名。在本例中,CA服务器的主机名称为 jazib-pc,它解析为DNS服务器上的IP地址172.18.124.96。

| Administration   Certificate Hanagement   View                                                                                                    |                                                                                                    |
|----------------------------------------------------------------------------------------------------|----------------------------------------------------------------------------------------------------|
|                                                                                                    |                                                                                                    |
| Subject                                                                                                    | Issuer                                                                                                    |
| CN=janb-ca-ra                                                                                                    | CN=jarb-ca-ra                                                                                                    |
| OU=TAC                                                                                                    | OU=TAC                                                                                                    |
| O=Circo Systems                                                                                                    | O=Cisco Systems                                                                                                    |
| L=RTP                                                                                                    | T=KID                                                                                                    |
| SP=NC                                                                                                    | SP-NC                                                                                                    |
| C=US                                                                                                    | C=US                                                                                                    |
| Signing Algorithus SHA1Witt<br>Public Key Type RSA (512<br>Certificate Urage Digital Sig<br>MD5 Thomborint 88169114<br>SHA1 Thomborint 88169114<br>Validity 3/12/2002<br>CRL Distribution Point htp://jazb | REGAL Second Second Second Second<br>BESA<br>bit)<br>uture,Non Reputation,Certificate Signature,CRL Signature<br>18F1BC1311CL13210F1161DA:C9181:271C9154<br>182:76:D0126:251C31091A5:00:00:7C1E3:0A:80:68:36:4F<br>at 16:31:57 to 3/12/2005 at 16:41:01<br>-po/CertEnrolljamb-ca-ra.cd |
| Beck                                                                                                    |                                                                                                    |

13. 在CA证书上单击Configure,以对收到的证书启用CRL检查。如果您在收到的证书上具有 CDP,并且您希望使用它,则从要检查的证书中选择**使用CRL分发点**。由于系统必须从网络 分发点检索和检查CRL,因此启用CRL检查可能会缩短系统响应时间。此外,如果网络速度 慢或拥塞,CRL检查可能会失败。启用CRL缓存以缓解这些潜在问题。这会将检索到的 CRL存储在本地易失性内存中,因此允许VPN集中器更快地验证证书的撤销状态。启用 CRL缓存后,VPN集中器首先检查缓存中是否存在所需的CRL,并在需要检查证书的撤销状 态时根据CRL中的序列号列表检查证书的序列号。如果找到证书的序列号,则认为证书已撤 '销。VPN集中器从外部服务器检索CRL时,无论是在缓存中未找到所需的CRL时、缓存 CRL的有效期已过时,还是在配置的刷新时间已过时。当VPN集中器从外部服务器接收新 CRL时,它会使用新CRL更新缓存。缓存最多可包含64个CRL。注意:内存中存在CRL缓存 。因此,重新启动VPN集中器会清除CRL缓存。VPN集中器在处理新的对等身份验证请求时 ,使用更新的CRL重新填充CRL缓存。如果选择**使用静态CRL分发点**,则可以使用最多五个 静态CRL分发点,如此窗口中指定。如果选择此选项,必须至少输入一个URL。您也可以从 正被检**查的证书中选择使用CRL分发点,或**选择使用**静态CRL分发点**。如果VPN集中器在证 书中找不到五个CRL分发点,它会添加静态CRL分发点,最多限制为五个。如果选择此选项 ,请至少启用一个CRL分发点协议。您还必须至少输入一个(且不超过五个)静态CRL分发 点。如果要**禁用CRL检**查,请选择No CRL Checking。在CRL Caching下,选择**Enabled**框 ,以允许VPN集中器缓存检索的CRL。默认不是启用CRL缓存。禁用CRL缓存(取消选中此 框)时,CRL缓存将被清除。如果配置了使用CRL分发点的CRL检索策略,请选择要用于检 索CRL的分发点协议。在本例中选择HTTP以检索CRL。如果CA服务器指向公共接口,则将 HTTP规则分配给公共接口过滤器。

| Administration   Certificate Management   Configure CA                                                      | Certificate                                                                                                    |
|----------------------------------------------------------------------------------------------------|----------------------------------------------------------------------------------------------------|
| Certificate jazib-ca-ra at Cisco Systems                                                                    |                                                                                                    |
| CRL Retrieval Policy                                                                                        |                                                                                                    |
| Ø Use CRL distribution points from<br>certificate being checked                                             | the                                                                                                    |
| C Use static CRL distribution point                                                                         | a                                                                                                    |
| C Use CRL distribution points from<br>certificate bring checked or else o<br>static CRL distribution points | the Choose the method to use to retrieve the CRL.                                                                                                    |
| C No CRL checking                                                                                           |                                                                                                    |
| CRL Caching                                                                                                 |                                                                                                    |
| Enabled F                                                                                                   | Check to enable CRL caching. Disabling will clear CRL cache.                                                                                                    |
| Refresh Time 60                                                                                             | Enter the refresh time in minutes (5 - 1440). Enter 0 to use the Next Update field in the cached CEL.                                                                                                    |
| CRL Distribution Points Protocols                                                                           |                                                                                                    |
| I HITP<br>□ LDAP                                                                                            | Choose a distribution point protocol to use to retrieve the CRL. If you choose HTTP, be sure to assign HTTP rules to the<br>public interface filter. (For more information, click Help.) If you choose LDAP, configure the LDAP distribution point<br>default below. |
| LDAP Distribution Point Defaults                                                                            |                                                                                                    |
| Server                                                                                                    | Enter the hostname or IP address of the server,                                                                                                    |
| Server Part 109                                                                                             | Enter the port number of the server. The default port is 389.                                                                                                    |
| Login DN                                                                                                    | Enter the login DN for access to the CRL on the server.                                                                                                    |
| Passward                                                                                                    | Enter the password for the login DN.                                                                                                    |
| Verify                                                                                                    | Venify the password for the login DN                                                                                                    |
| Static CRL Distribution Points                                                                              |                                                                                                    |
| LDAP of HTTP URLs                                                                                           | <ul> <li>Enter up to 5 URLs to use to retrieve the CRL from the server.</li> <li>Enter each URL on a new line.</li> </ul>                                                                                                    |
| Certificate Acceptance Policy                                                                               |                                                                                                    |
|                                                                                                    | joates .                                                                                                    |
| R Accept Identity Certificates si                                                                           | gned by this issuer                                                                                                    |
| Apply Cencel                                                                                                |                                                                                                    |

### <u>监控</u>

选择Administration > Certificate Management,然后单击View All CRL cache,查看您的VPN集中 器是否已缓存来自CA服务器的任何CRL。

## <u>验证</u>

本部分提供的信息可帮助您确认您的配置是否可正常运行。

### 集中器中的日志

在VPN集中器上启用这些事件,以确保CRL检查工作正常。

- 1. 选择Configuration > System > Events > Classes以设置日志记录级别。
- 2. 在Class Name下,选择IKE、IKEDBG、IPSEC、IPSECDBG或CERT。
- 3. 单击Add或Modify,然后选择Severity to Log选项1-13。
- 4. 如果要修改,请单击"应用",如果要添加新条目,请单击"添加"。

#### 成功的集中器日志

如果CRL检查成功,这些消息将在可过滤的事件日志中显示。

1317 08/15/2002 13:11:23.520 SEV=8 CERT/46 RPT=1 CERT\_CheckCrl(62f56e8, 0, 0)

1318 08/15/2002 13:11:23.520 SEV=7 CERT/2 RPT=1 Certificate has not been revoked: session = 2

1319 08/15/2002 13:11:23.530 SEV=8 CERT/50 RPT=1 CERT\_Callback(62f56e8, 0, 0)

1320 08/15/2002 13:11:23.530 SEV=5 IKE/79 RPT=2 64.102.60.53
Group [ipsecgroup]
Validation of certificate successful
(CN=client\_cert, SN=6152151100000000086)

有关成功集<u>中器日志</u>的完整输出,请参阅成功集中器日志。

### <u>失败日志</u>

如果CRL签入不成功,这些消息将在可过滤的事件日志中显示。

1332 08/15/2002 18:00:36.730 SEV=7 CERT/6 RPT=2 Failed to retrieve revocation list: session = 5

1333 08/15/2002 18:00:36.730 SEV=7 CERT/114 RPT=2 CRL retrieval over HTTP has failed. Please make sure that proper filter rules have been configured.

1335 08/15/2002 18:00:36.730 SEV=7 CERT/8 RPT=2 Error processing revocation list: session = 5, reason = Failed to retrieve CRL from the server.

有关失败集中器日志的完整输出,请参阅已撤销集中器日志。

有关成功<u>的客户端日志的完整输出,</u>请参阅"成功的客户端日志"。

有关失败客户端日志的完整输出,请参阅已撤销客户端日志。

## <u>故障排除</u>

有关故障排除<u>的详细信息,请参阅VPN 3000集中器上的连接问题</u>故障排除。

# 相关信息

- Cisco VPN 3000 系列集中器支持页面
- Cisco VPN 3000 Client 支持页
- IPsec 协商/IKE 协议
- <u>技术支持和文档 Cisco Systems</u>